# Handleiding voor de verbinding van MINIEFX

# **Belangrijke tips**

De nieuwe MINIEFX apparaten worden bij u geleverd met inactieve WiFi-verbinding. De reden voor inactiviteit van WiFi is de vereiste licentie voor het gebruik van WiFi in verschillende landen. Om WiFi te activeren, start u de plaatselijk geïnstalleerde NGS\_TOOL en volg de onderstaande beschrijving.

### Verbindingsconfiguratie voor MINIEFX met de lokale NGS\_TOOL met behulp van de kabel.

- 1. Sluit de MINIEFX aan op uw PC via de USB-kabel of gebruik het oplaadstation.
- 2. Installeer de driver en controleer in het apparaatbeheer onder USB-Controller de "BYK-Gardner USB driver".

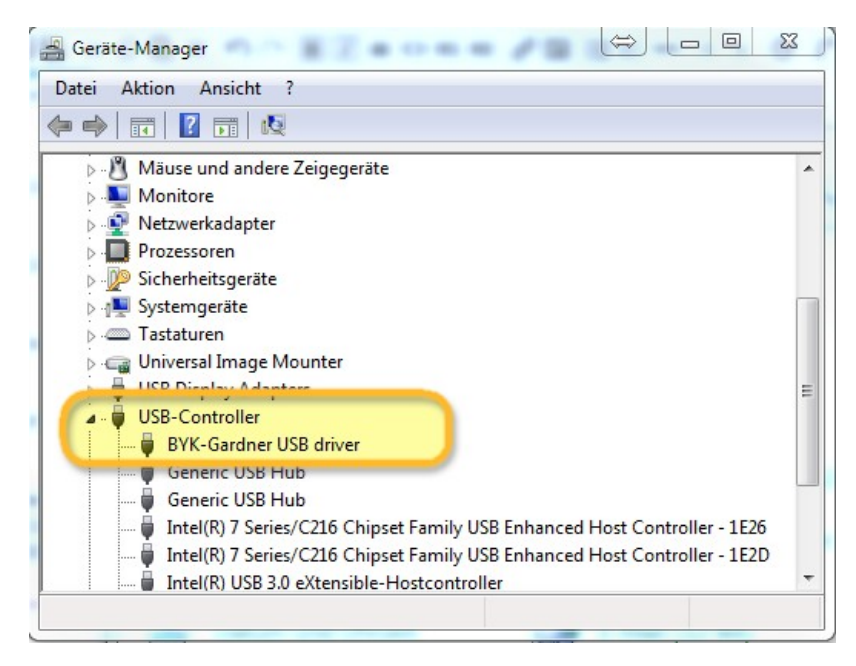

3. Ga naar "Instellingen/Hardware" en klik op SPECTRO.

| CHR  | ROMAWE            | B™                              |                     |              |       |        | Cromax     |
|------|-------------------|---------------------------------|---------------------|--------------|-------|--------|------------|
|      | DUR ANCILLARY MIX | PERSONAL FORMULA TOOLS JOB      | LIST                |              |       |        | <b>+</b> # |
| =    |                   | A Please maintain this informat | ion on the website. |              |       |        | 1          |
|      | ly Account        | Hardware                        |                     |              |       |        |            |
| c    | olortool          | ChromaVision®                   |                     |              |       |        |            |
| Q s  | earch             |                                 |                     |              |       |        |            |
| Fx F | ormula            | Connection Name                 | lp address          | Manufacturer | Model | Serial |            |
| V    | olume Suggestion  |                                 |                     |              |       |        |            |
| 👗 υ  | lser              |                                 |                     |              |       |        |            |
| € P  | rice              |                                 |                     |              |       |        |            |
| بل 🖌 | ob Dialog         |                                 |                     |              |       |        |            |
| Si   | tock              |                                 |                     |              |       |        |            |
| ÷Ен  | lardware          |                                 |                     |              |       |        |            |
| 🗐 S  | earch Options     |                                 |                     |              |       |        |            |

4. Klik op "Toestel registreren", kies het toestel (linkerkolom) en klik op "OK".

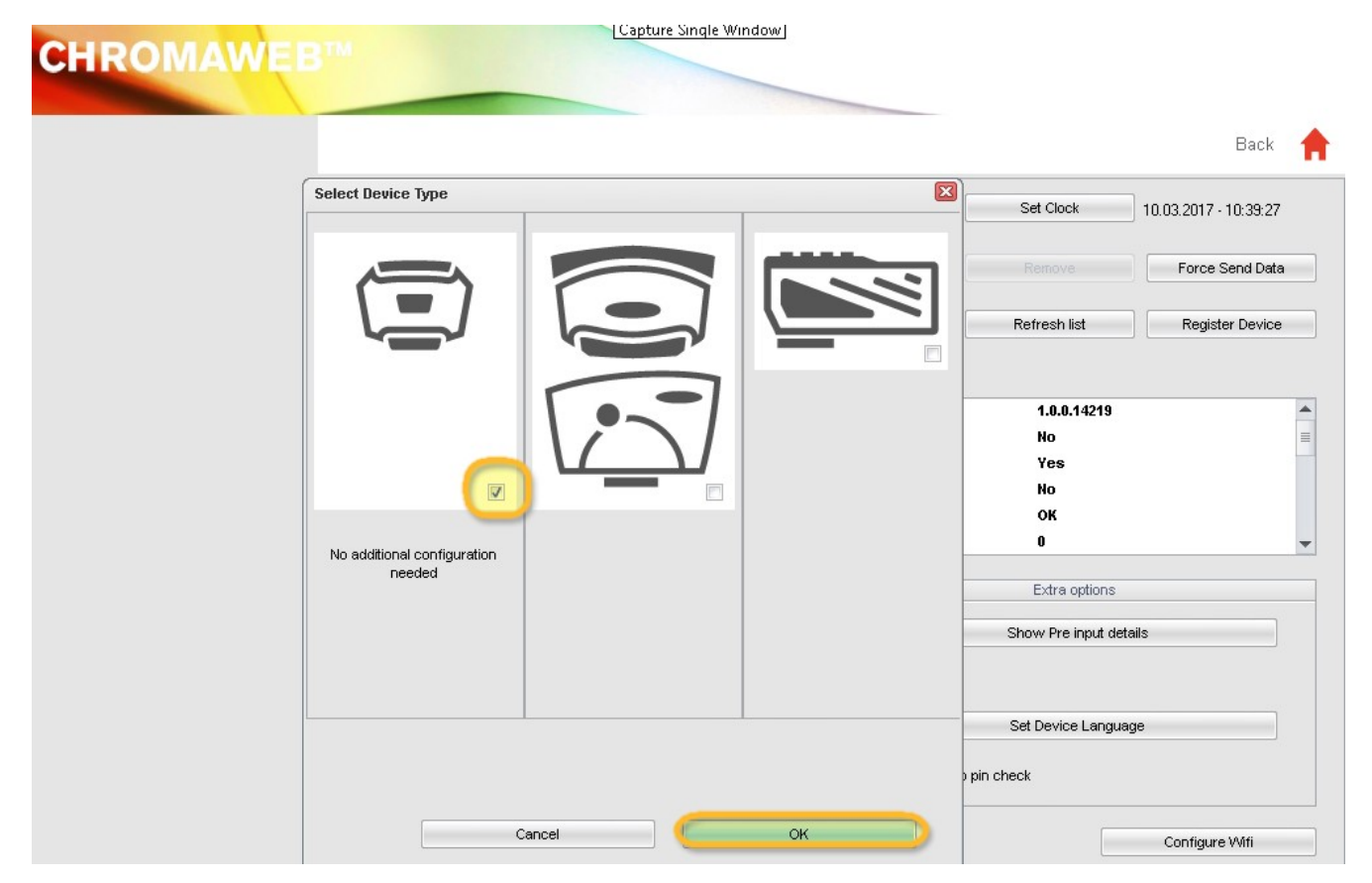

5. De nieuwe MINIEFX is nu via de kabel verbonden.

Klik nu op "WiFi configureren" om de WiFi-verbinding te activeren.

| TROMAWE | B                 |                                                                                                    |               |                                           | Back                  |  |
|---------|-------------------|----------------------------------------------------------------------------------------------------|---------------|-------------------------------------------|-----------------------|--|
|         | 1204916           |                                                                                                    | <b>1</b> •    | Set Clock                                 | 10.03.2017 - 10:33:08 |  |
|         | 1205904           |                                                                                                    | <u>*</u>      |                                           | Force Send Dat        |  |
|         | 1217523           |                                                                                                    | ∕∕⊗ 📜 📃       | Refresh list                              | Register Device       |  |
|         | Configurati       | on for                                                                                                    |               |                                           |                       |  |
|         | Device info       | Firmware version<br>Enter job name<br>Browse measurements<br>Enter name<br>Battery test<br>Days since last calibr. |               | 1.0.0.14219<br>No<br>Yes<br>No<br>OK<br>Q |                       |  |
|         | Options           |                                                                                                    |               | Extra options                             |                       |  |
|         | ✓ Browse ✓ Beeper | measurements                                                                                                    |               | Show Pre input de                         | itails                |  |
|         | Erase readings    |                                                                                                    |               | Set Device Language                       |                       |  |
|         |                   | Job list                                                                                                    | Allow skip pi | n check                                   |                       |  |

De knop "WiFi configureren" is niet beschikbaar als de licentie voor het gebruik van WiFi niet voor uw land bestaat.

- 6. Klik op "AAN" om WiFi te activeren.
- 7. Dubbelklik op de SSID van uw netwerk.

| Network configuration                           |       |          | x |
|-------------------------------------------------|-------|----------|---|
|                                                 | Wi-Fi | OFF ON   |   |
| WLAN-CATeam<br>Could not connect<br>WLAN-CATeam |       | Ţ        | * |
| Could not connect                               | _     | 1        |   |
| Secured with WPA2 (AES                          | 5)    | <b>7</b> |   |
|                                                 |       |          | ш |
| Add                                             |       | Refresh  | Ļ |

8. Vul de netwerksleutel in (Paswoord) en klik op "Verbinden".

| letwork configuration | n 🏾 🔀   |
|-----------------------|---------|
| SSID                  |         |
| axaltacs              |         |
| Security type         |         |
| WPA2 (AES)            |         |
| Channel               |         |
| 1                     |         |
| Password              |         |
| (                     | •       |
| Show password         |         |
|                       |         |
|                       |         |
|                       |         |
|                       |         |
|                       |         |
| Cancel                | Connect |
|                       |         |

9. De MINIEFX is nu verbonden met uw WiFi-netwerk.

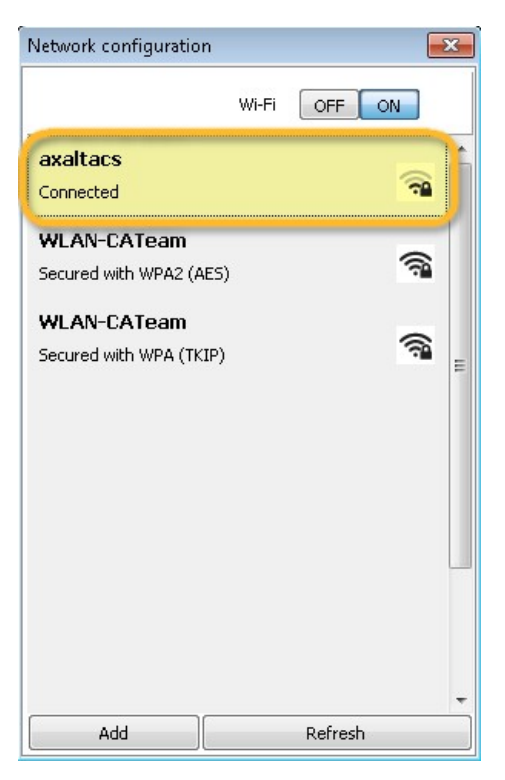

## Verbindingsconfiguratie voor MINIEFX met uw WiFi.

Als de WiFi actief is, kunt u de WiFi-verbinding handmatig configureren op het toestel zelf.

- 1. Zet het MINIEFX toestel aan.
- 2. Klik op het pictogram 'Setup' (hoofdregel).

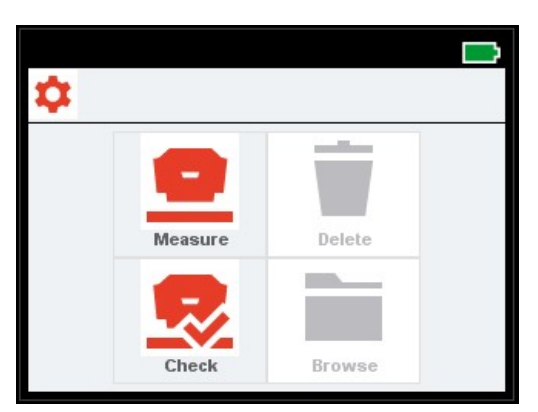

3. Klik op het pictogram "WiFi".

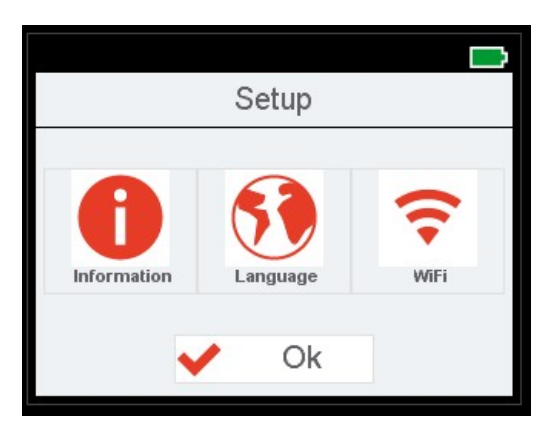

4. Klik op "Selecteer Netwerk".

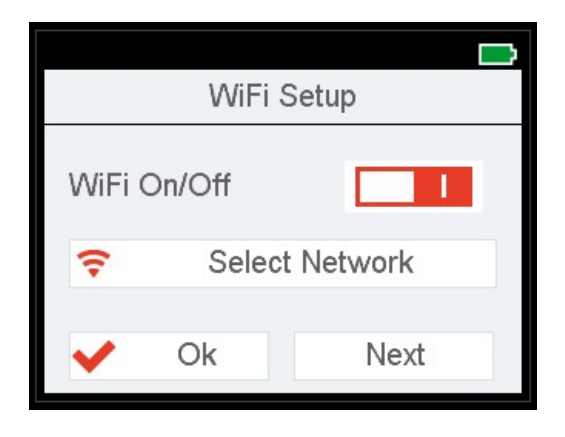

5. Kies de SSID van uw WLAN en klik op OK.

| <u>.</u>                                                         |      |
|------------------------------------------------------------------|------|
| \$\$ \$\$ \$\$ \$\$ \$\$ \$\$ \$\$ \$\$ \$\$ \$\$ \$\$ \$\$ \$\$ | 🗸 Ok |
| Wlan SSID 1                                                      |      |
| Wlan SSID 2                                                      |      |
| Wlan SSID 3                                                      |      |
| Wlan SSID 4                                                      |      |
| Wlan SSID 5                                                      |      |
| 14# 00ID 0                                                       |      |

6. Vul uw WiFi-toegangscode in en klik op OK.

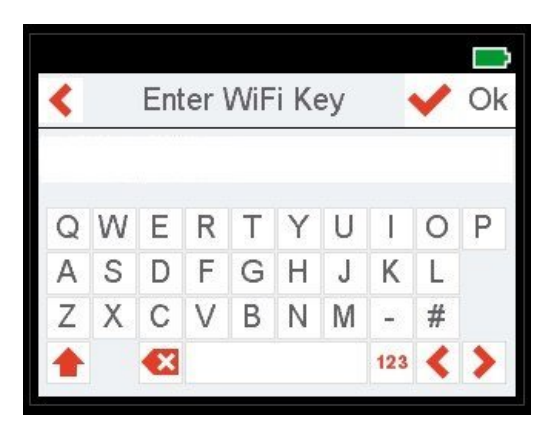

- 7. De MINIEFX toont een bericht om de succesvolle verbinding met WiFi te bevestigen.
- 8. Klik nu op het icoon "Informatie", blader met "Volgende" naar de 4de pagina en controleer het MINIEFX IP-nummer.

| Info #4   |                   |  |  |  |  |
|-----------|-------------------|--|--|--|--|
| MAC       | 30-51-F8-00-00-01 |  |  |  |  |
| (P        | 127.0.0.1         |  |  |  |  |
| Subnet    | 255.255.255.0     |  |  |  |  |
| Gateway   | 192.168.0.1       |  |  |  |  |
| Host name | BYKInstrument     |  |  |  |  |
| V Ok      | Next              |  |  |  |  |

## Verbindingsconfiguratie voor MINIEFX met online NGS\_TOOL.

#### Deze configuratie kan gebruikt worden voor de connectie met tablets of mobiele telefoons.

- 1. Start NGS\_TOOL in een browser en log in op uw bedrijfsaccount.
- 2. Ga naar "Instellingen / Hardware" en klik op het "+" teken.
- 3. Geef de naam van uw MINIEFX (zonder spaties) en het "IP-adres" in zoals beschreven in punt 8 (zie hierboven).

| CHROMAWE              | B™           | 2          |            |              |              | Crome |
|-----------------------|--------------|------------|------------|--------------|--------------|-------|
| COLOUR ANCILLARY MIX  | PERSONAL FOR | MULA TOOLS |            |              | +            | ŧ     |
| ≡                     | Hard         | ware       |            |              |              |       |
| My Account            | Connectio    | n Name     | Ip address | Manufacturer | Model Serial |       |
| Quality / Ingredients | 🕋 🖄          | TEST_WIFI  | 10.35.3.85 | вук          | 7134 1204918 |       |
| Search                |              |            |            |              |              | +     |
| Fx Formula            | 17 <u></u>   |            |            |              |              |       |
| Volume Suggestion     |              |            |            |              |              | +     |
| User                  | 1            |            |            |              |              |       |
| E Price               |              |            |            |              |              |       |
| Job Dialog            |              |            |            |              |              |       |
| Stock                 |              |            |            |              |              |       |
| Search Options        |              |            |            |              |              |       |

4. Als de verbinding succesvol is, wordt het model- en serienummer van de MINIEFX weergegeven.

### **Belangrijke tips**

- 1. Voordat u de verbindingsconfiguratie start, controleer of uw MINIEFX en de PC / Tablet / Smartphone in hetzelfde WiFi-gebied zijn.
- 2. Wees geduldig bij de overdracht van de eerste metingen.

#### Verbindingsconfiguratie voor MINIEFX met lokale NGS\_TOOL door gebruik te maken van WiFi.

#### Een extra optie voor het configureren van de lokale NGS\_TOOL met MINIEFX zonder kabel.

- 1. Volg de procedure in "Verbindingsconfiguratie voor MINIEFX met uw WiFi" en de configuratie zoals in de online NGS\_TOOL.
- 2. Als de lokale NGSTOOL verbonden is met de online NGSTOOL, zal de MINIEFX ook online zichtbaar zijn.